Interaktīvās televīzijas lietošanas instrukcija

# **balticomitv**

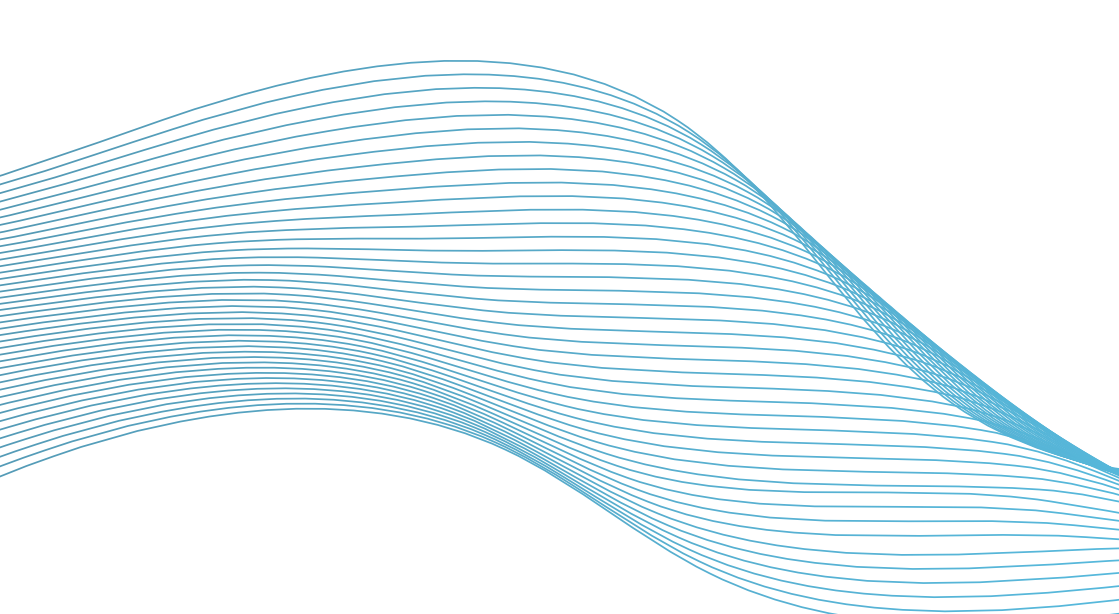

## balticom itv

Jaunā Balticom iTV interaktīvā televīzija klientiem sniedz iespēju pašiem izvēlēties, ko skatīties. Tagad lietotājs saņem tūlītēju piekļuvi visiem pagājušās nedēļas arhīviem. Klientam kļūs vienkāršāk orientēties saturā, pateicoties ērtajām žanru un kategoriju sadaļām.

## Autorizācija

Startējot Balticom iTV aplikāciju pirmo reizi, ir nepieciešams veikt autorizāciju. Tam nepieciešams ievadīt telefona numuru, kurš norādīts līgumā. Pēc tā jāievada kods no īsziņas, kura atnāks uz norādīto numuru.

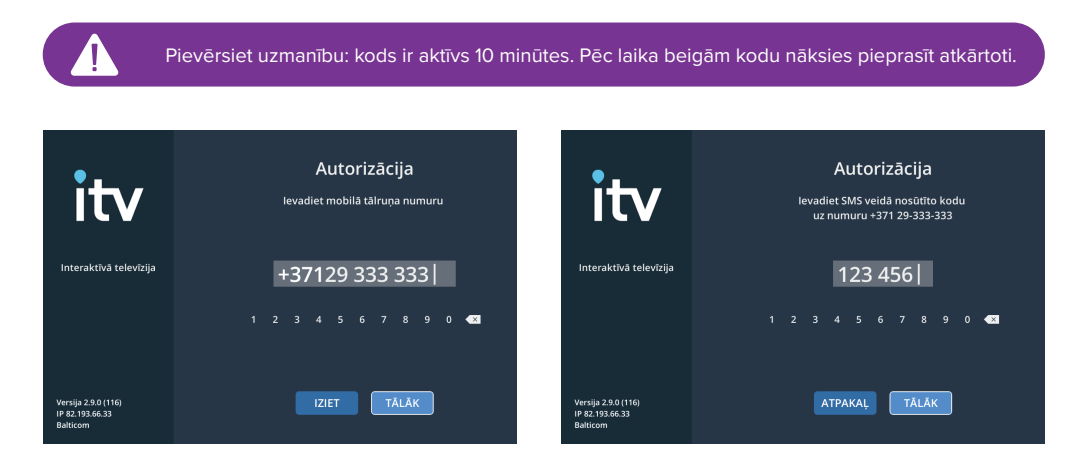

## Interfeisa valoda

Pēc autorizācijas uzreiz izvēlieties vēlamo interfeisa valodu. Lai to paveiktu, pārejiet uz lestatījumiem, izvēlieties "Pamata" un nospiediet pogu "OK". Ar "↑" un "↓" pogu palīdzību izvēlieties "Lietotnes valoda" un atkal nospiediet "OK". Tālāk ar pogām "↑" un "↓" izvēlieties nepieciešamo valodu un apstipriniet izvēli, nospiežot "OK". Lietotne restartēsies.

## Profila izveidošana

Viens no galvenajiem Balticom iTV jaunievedumiem ir satura personalizēšana. Tagad katrs ITV lietotājs saņems tādu televīziju, kādu viņš vēlēsies. Lai pie tās tiktu, ir nepieciešams izveidot savu personīgo profilu, kurā saglabāsies skatījumu vēsture. Tāpat spēkā paliks iespēja izveidot savu personīgo izlasi. Katrs varēs skatīties savu televīziju, netraucējot citu ģimenes locekļu gaumēm.

Lai izveidotu savu personīgo profilu, pārejiet uz sākotnējo lapu, uz pults nospiežot pogu "Mājiņa". Pēc tā, lietojot pogas "←" un "→", izvēlieties "Pievienot profilu" un apstipriniet izvēli ar pogu "OK". Jauns profils parādīsies uzreiz, atliks to tikai izvēlēties ar pogām "←", "→" un nospiest "OK". Lai izdzēstu profilu, uz pults nospiediet sarkano pogu (palīdzībai skatīt ekrāna labo, apakšējo stūri).

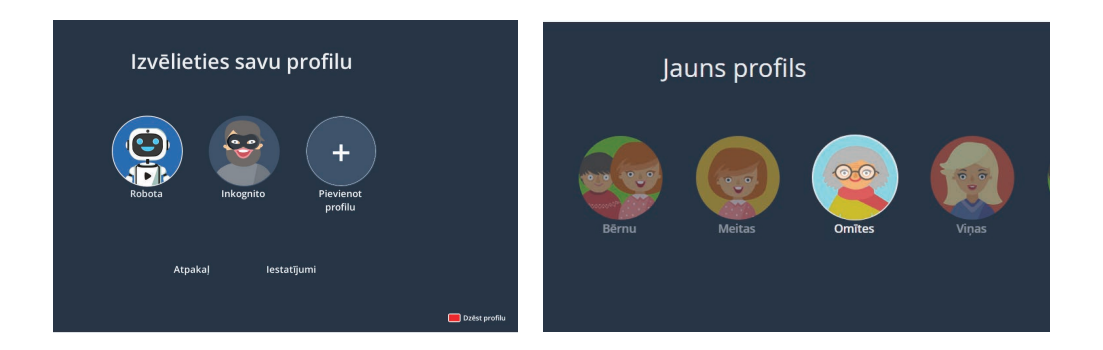

## Režīms "Tikai TV"

Režīms "Tikai TV" paredzēts tiem, kuriem varētu būt grūtības apgūt jauno interfeisu. Skatīšanai būs pieejami tikai televīzijas kanāli, tos var pārslēgt ar bultiņām un cipariem uz pults.

Lai ieslēgtu režīmu "Tikai TV", izvēlieties vienu no izveidotajiem profiliem, piemēram, "Omītes" un profilā pārejiet uz lestatījumiem. Tālāk izvēlieties sadaļu "Ierobežojumi" un nospiediet pogu "OK". Ar "↑" un "↓" pogu palīdzību izvēlieties režīmu "Tikai TV" un atkal nospiediet "OK". Ķeksīša krāsa nomainīsies uz zaļu - tātad funkcija ir aktivizēta. Lai izslēgtu režīmu "Tikai TV", atkal nospiediet pogu "OK".

| lestatījumi  |                                               | lerobežojumi                     |  |  |
|--------------|-----------------------------------------------|----------------------------------|--|--|
| Pamata       | leraksta, video kvalitātes, vi<br>iestatījumi | -                                |  |  |
| lerobežojumi | >                                             |                                  |  |  |
| Atbalsts     |                                               | Profils pēc noklusējuma Robota > |  |  |
| lziet        |                                               | Vecāku kontrole Izsl. >          |  |  |
|              |                                               | Režīms "Tikai TV" 💿              |  |  |
| 빠 Alpakaj    |                                               |                                  |  |  |

Lai nonāktu pie kanālu saraksta un kategorijām, atrodoties "Tikai TV" režīmā, nospiediet pogu "**↑**". Lai pievienotu kanālu izlasei, nospiediet pogu "**↓**" un "OK".

## Bērnu profils un Inkognito

Jaunajā ITV īpašu uzmanību esam pievērsuši drošībai - tagad lietotājam būs pieejams:

- "Inkognito" režīms kā tas ir noprotams, šajā profilā nesaglabājas lietotāja skatījumu vēsture.
- Bērnu profils automātiski filtrē un aizvāc no ētera visas pārraides, filmas un saturu, kas nav paredzēts bērniem, kuri ir jaunāki par 12 gadiem.

Inkognito režīmu un bērnu profilu iespējams izvēlēties lietotnes galvenajā lapā ar pogu "+" un "+" palīdzību. Apstiprināšanai nospiediet pogu "OK".

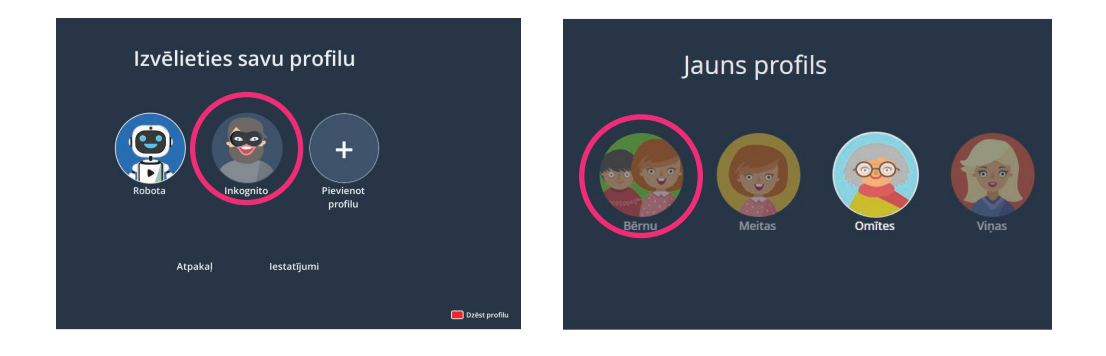

## Profils pēc noklusējuma

Profils "Pēc noklusējuma" būs piemērots Jums, ja esat vienīgais šīs interaktīvās televīzijas lietotājs. Lietotne startēsies, izlaižot profila izvēles ekrānu. Profilam pēc noklusējuma netiek pieprasīta vecāku kontroles parole.

Lai ieslēgtu **"Profils pēc noklusējuma"**, galvenajā lapā izveidojiet profilu. Tālāk pārejiet uz lestatījumiem, izvēlieties "Ierobežojumi" un nospiediet pogu "OK". Izvēloties "Profils pēc noklusejuma", vēlreiz nospiediet pogu "OK". Tālāk no saraksta atlasiet nepieciešamo profilu un nospiediet "OK".

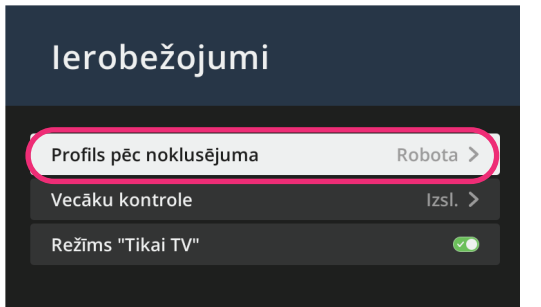

## Galvenais ekrāns

Galvenajā ekrānā tiek attēlotas:

- Pārraides, kuras nenoskatījāties līdz galam iepriekš;
- Kanāli, kurus Jūs skatāties visbiežāk;
- Filmu, seriālu un citu pārraižu rekomendācijas ar to aprakstiem.

Lai pārvietotos pa galveno ekrānu, lietojiet pogas "↑", "↓", "◆" un "→", izvēles apstiprināšanai nospiediet pogu "OK". Lai atgrieztos galvenajā ekrānā, nospiediet pogu "」" (atpakaļ).

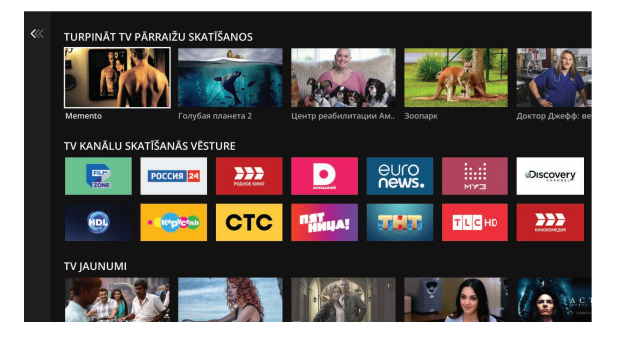

## Izvēlne

Izvēlnē Jūs atradīsiet televīzijas kanālu sarakstu, meklēšanu, kā arī arhīvu ar pārraidēm, kuras iedalītas kategorijās un žanros.

Ja, atrodoties galvenajā ekrānā, vēlaties pāriet uz Izvēlni, uz pults nospiediet pogu "←". Lai pārvietotos pa Izvēlni, lietojiet pogas "↑" un "↓", izvēles apstiprināšanai nospiediet pogu "OK". Lai atgrieztos uz galveno ekrānu, nospiediet pogu "() () (mājiņa).

| S.             | tobota                       | ¢<br>īšanos    |                 |               |                |           |
|----------------|------------------------------|----------------|-----------------|---------------|----------------|-----------|
| (g) Te<br>Q Me | levīzijas kanāli<br>eklēšana |                |                 |               | ten D.         | A         |
| File<br>Se     | mas                          | URE            | Голубая планета | 2 Центр р     | еабилитации Ам | Зоопарк   |
| Bē             | rniem                        | · Repicto      | СТС             | NST<br>HHUA!  |                | TLCHD     |
| Sp             | sas pārraides<br>orts        | POLINICE KARAD | D               | euro<br>news. | MYB            | Discovery |
|                |                              |                |                 |               |                | 1 2 IN C  |

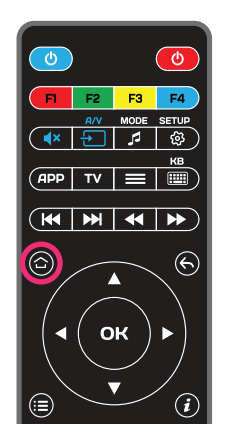

## Funkcijas: Pārtīšana

Pārtīšanas funkcija ir kļuvusi vēl ērtāka. Jums vairāk nenāksies ilgi meklēt filmas vai pārraides mīļāko brīdi. Tagad pārtīšanas laikā Jūs redzēsiet kadrus un varēsiet apstāties vēlamajā vietā.

Lai pārtītu filmu vai pārraidi, kanāla skatīšanās brīdī lietojiet pogas "←" un "→". Nospiediet "OK", kad atradīsiet vēlamo kadru un vēlēsieties atsākt skatīšanos.

Lai nopauzētu pārraidi, nospiediet pogu "OK". Atkārtota "OK" pogas nospiešana turpinās atskanošanu. Ja nenoskatījāties pārraidi līdz galam, tad nākošajā pārraides skatīšanās brīdī Jūs varēsiet uzsākt skatīšanos no tās vietas, kurā apstājāties.

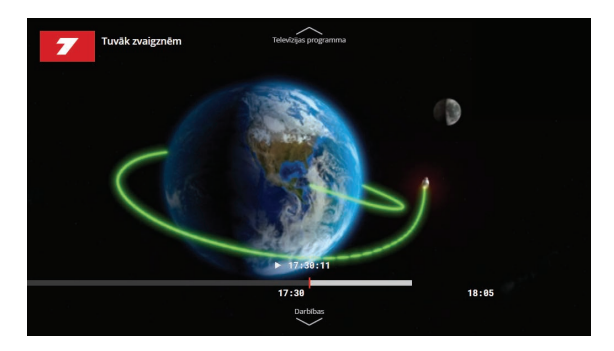

Pievērsiet uzmanību: Pārraidi, kura šobrīd iet ēterā, pārtīt uz priekšu vai atpakaļ nav iespējams.

## Izlase

Lai Jūsu mīļākie televīzijas kanāli vienmēr būtu ātri pieejami, pievienojiet tos "Izlasē".

Tam pārejiet uz Izvēlni, atlasiet "Televīzijas kanāli" un nospiediet "OK. Pēc tam, ar pogām "+" un "+" izvēlieties vienu no saraksta kategorijām, piemēram, "Kino un Seriāli", pēc tā nospiediet pogu "+". Ar "+" un "+" pogu palīdzību izvēlieties nepieciešamo kanālu un uz pults nospiediet zilo pogu - pie kanāla nosaukuma parādīsies zvaigznīte. Tagad, nospiežot pogu "+", jūs varēsiet pāriet uz "Izlases" kategoriju un skatīties tikai mīļākos televīzijas kanālus. Lai izdzēstu kanālu no šī saraksta, atlasiet nepieciešamo kanālu un atkal uz pults nospiediet zilo pogu.

Tāpat arī kanāla skatīšanās brīdī jūs varat uz pults nospiest pogu "+", lai ātri pievienotu to "Izlasei".

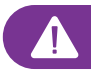

## Arhīvs

Vairāk nav nepieciešams ieskatīties programmā un meklēt vajadzīgo kanālu, lai atrastu ko interesantu. Varat salīdzināt mūsu ITV ar YouTube, tā kā tagad klientam ir tieša un ātra pieeja visai arhīva bibliotēkai. Pietiks ievadīt filmas vai pārraides nosaukumu, lai lietotne izskatītu visu arhīva bāzi un atrastu nepieciešamo pārraidi.

Atrodoties galvenajā ekrānā, nospiediet pogu "←", lai atvērtos lietotnes Izvēlne. Ar "↑" un "↓" pogu palīdzību izvēlieties vienu no TV arhīva kategorijām (Filmas/Seriāli/Bērniem/Pārraides/Sports) un nospiediet pogu "OK". Lietojot pogas "↑" un "↓", pārvietojieties pa TV arhīva žanriem un tematikām. Izvēloties vienu no variantiem, piemēram, "Komēdijas", nospiediet pogu "→". Uzlecošajā ekrānā izvēlieties pārraidi. Nospiežot "OK", atvērsies pārraides apraksts un visas tās epizodes. Pēc nepieciešamās pārraides izvēles sāksies tās atskaņošana.

Lai atgrieztos galvenajā ekrānā, nospiediet pogu ", " (atpakaļ).

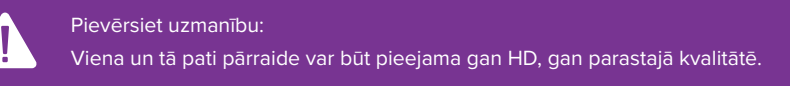

## Meklēšana

Šī funkcija būs īpaši patīkama tiem, kuri zina, ko vēlas noskatīties.

Atrodoties galvenajā ekrānā, nospiediet pogu "←", lai atvērtos lietotnes Izvēlne. Ar "↑" un "↓" pogu palīdzību izvēlieties "Meklēšana" un nospiediet "OK". Sāciet ievadīt vēlamās filmas vai pārraides nosaukumu. Lietojot pogas "↑", "↓", "←", un "→", pārvietojieties pa alfabētu un katru izvēli apstipriniet ar pogu "OK".

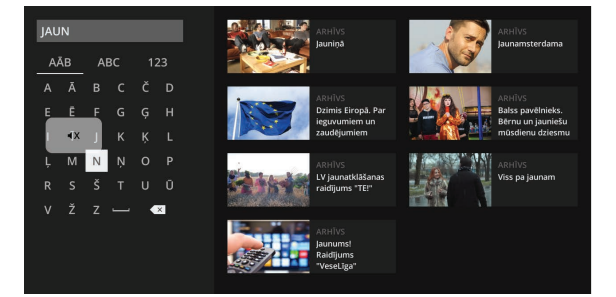

Meklējot vēlamo pārraidi, ekrāna labajā pusē attēlosies meklēšanas rezultāts. Nospiediet "+" un izvēlieties nepieciešamo filmu, tad nospiediet "OK". Pēc tā Jūs ieraudzīsiet filmas, seriāla kartīti ar tās aprakstu, sērijām (izlaidumiem) un IMDb reitingu.

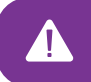

Pievērsiet uzmanību:

Meklēšana tiek veikta uzreiz visās arhīva kategorijās.

## Televīzijas kanāli

Šajā sadaļā Jūs atradīsiet visus Jūsu profilam pieejamos televīzijas kanālus, sagrupētus pēc kategorijām. Katram kanālam attēlojas pārraižu saraksts, sērijas un to apraksts.

TV pārraižu skatīšanās laikā iespējams ātri pāriet uz kanālu izvēli, nospiežot "↑" pogu. Lai ātri pārietu uz sēriju sarakstu, divreiz nospiediet pogu "↓".

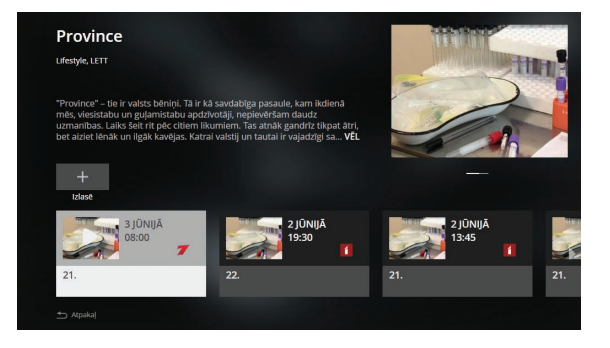

pārraides apraksts

Lai pārvietotos starp "Kategorijas", "Kanāli un "Pārraides" kolonnām, lietojiet pogas "+" un "+", izvēles apstiprināšanai nospiediet pogu "OK". Pēc pārraides izvēles, ekrāna labajā pusē Jūs redzēsiet tās aprakstu, kā arī pogas "Sērijas" un "Skatīties".

| ☆ Izlase      | 1         | 1             | LTV1         | 14:00          | lzšķirtspēja               |                                           |                                  |
|---------------|-----------|---------------|--------------|----------------|----------------------------|-------------------------------------------|----------------------------------|
| A-z Visi kana | āli 2     | 7             | LTV7         | 15:00          | Latvijas ziņas             | a dia                                     | 55                               |
| 菌 Sabiedri    | skie 3    |               | Re:TV        | 15:30<br>16:00 | lkdiena<br>Latvijas stāsti | 1                                         | TA DZIV                          |
| 🛱 Kino un     | seriāli 4 | 24<br>R Ì G A | TV24         | 16:30          | Tā dzīvojam                |                                           |                                  |
| Humors        | 5         | centrs tv     | Sporta Ce    | 17:00          | Gatavo ar smaid            | Regional magazine                         |                                  |
| 🗑 Bērnu       | 6         | RANGE 24      | France 24    | 17:30          | Reģionālās Telev           | Tā dzīvojam Radoša<br>personības un vieta | as, iedvesmojošas<br>as Latvijā. |
|               | - Y       | english       | <b>T</b> 1/2 | 19:00          | Ziņas īsumā                |                                           |                                  |
| Realitate     | es sovi / | >             | 1V3          | 19:10          | Autodroms. Tele            |                                           |                                  |
| 📼 UHD kar     | nāli 8    | Discovery     | Discovery    | 19:40          | Makšķerē ar Olti           |                                           |                                  |
| 🗟 Populārz    | zinātne 9 | nickelodeon   | Nickelode    | 20:10          | Jautā - Jums               |                                           |                                  |
| 🛞 Sports      | 10        | Π             | Pirmais B    | 21:00          | Latvijas ziņas             | Sērijas                                   | Skatīties                        |
| Kategorijas   |           |               |              | Pār            | raižu saraksts             | lzvēlēt                                   | tās                              |

Lai uzsāktu skatīšanos, atlasiet "Skatīties" un nospiediet pogu "OK".

kategorijas kanāli

- Lai redzētu visas arhīvā pieejamās parraides sērijas vai izlaidumus, atlasiet "Sērijas".
- Lai ātri pāršķirstītu kanālu vai pārraižu sarakstu (20-50 pozīcijas vienā reizē), uz pults lietojiet CHAN+ un CHAN- pogas.

## Subtitru un audio valodas

Skatieties pārraides un filmas jūsu izvēlētajā valodā. Tagad ir iespējams iestatīt audio un subtitru valodu ne tikai visiem kanāliem uzreiz, bet arī katram kanālam atsevišķi.

Lai iestatītu audio un subtitru valodu pārraides skatīšanās brīdī, nospiediet pogu "↓" un izvēlieties "Atskaņošanas iestatījumi". Apstipriniet izvēli ar pogu "OK". Ar pogām "←" un "→" Jūs varat izvēlēties audio celiņu un subtitrus vienā no piedāvātajām valodām. Apstipriniet izvēli ar pogu "OK".

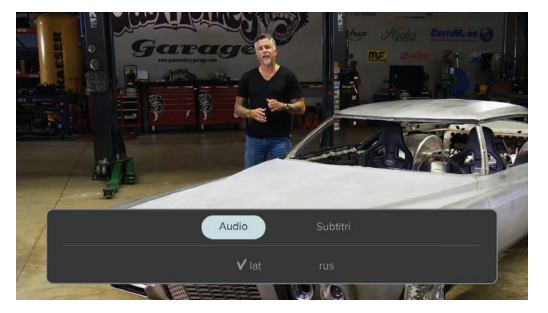

## Vecāku kontrole

Tagad visiem bērnu profiliem ir iestrādāti vecuma ierobežojumi. Bērnam nepieciešams tikai izveidot bērnu profilu un vecāku profilam izveidot paroli.

Lai ieslēgtu "Vecāku kontroli", apmeklējiet savu profilu un no turienes pārejiet uz "Iestatījumi" -> "Ierobežojumi". Tur izvēlieties "Vecāku kontrole" un nospiediet "OK". Tālāk aplikācija lūgs Jums norādīt paroli, kuru Jūs ievadīsiet katru reizi, kad izvēlēsieties lietot pieaugušo profilu. Parolei jāsastāv no 4 cipariem. To var ievadīt ar pogām uz pults. Pēc tā izvēlieties "Talāk" un nospiediet "OK".

| lerobežojumi            |          |
|-------------------------|----------|
| Profils pēc noklusējuma | Robota > |
| Vecāku kontrole         | Izsi. >  |
| Režīms "Tikai TV"       | <b>S</b> |
|                         |          |

Aplikācija saglabās Jūsu paroli un atgriezīs Jūs iestatījumu ekrānā. Tur ar pogām "↑" un "↓" izvēlieties sadaļu "Profila izvēle" un nospiediet "OK". Tagad pirms pieaugušo profila apmeklēšanas aplikācija pieprasīs paroli.

Gadījumā, ja jūs aizmirsīsiet profila paroli, pārejiet uz "Iestatījumi" -> "Ierobežojumi" un nospiediet "OK". Ar pogām "↑" un "↓" izvēlieties "Nosūtīt paroli SMS" un nospiediet "OK". SMS atnāks uz numuru, kurš ir norādīts klienta līgumā.

## Tālvadības pults

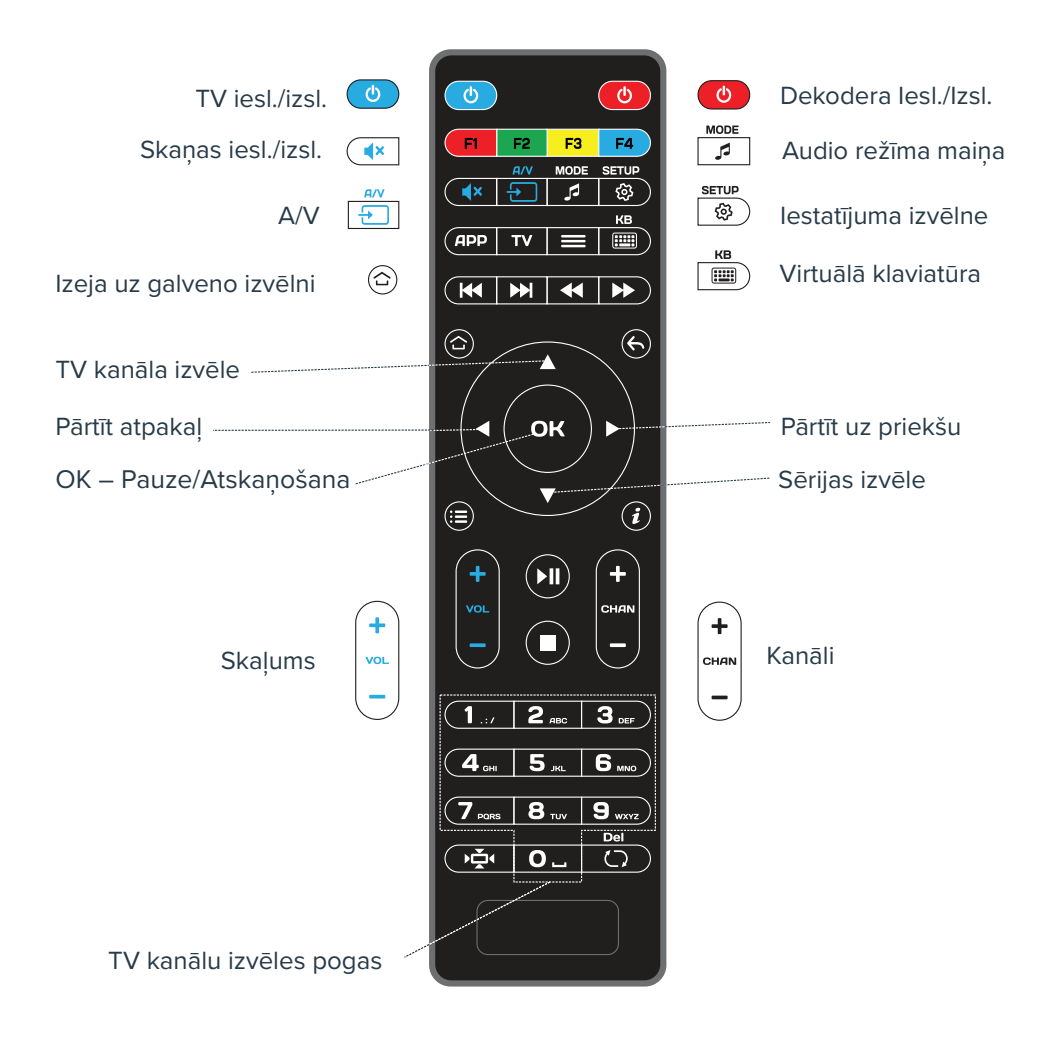

## lestatījumi

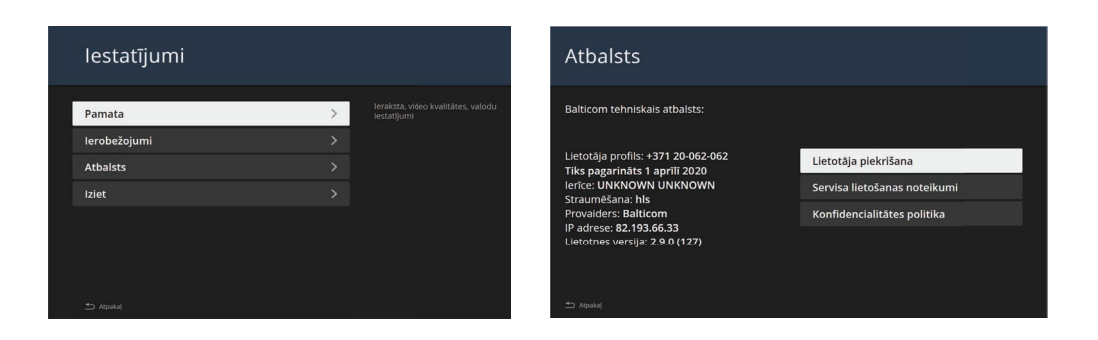

"Pamata" - šeit Jūs varat izvēlēties lietotnes valodu, kā arī uzstādīt skaņu celiņa un subtitru valodas.

"lerobežojumi" - šeit ir iespējams izvēlēties noklusējuma profilu, iestatīt vecāku kontroli un iespējot režīmu "Tikai TV".

"Atbalsts" - šeit ir apkopota visa tehniskā informācija. Kļūmju un problēmu gadījumā rekomendējam nobildēt šīs sadaļas informāciju un nosūtīt Balticom Tehniskajam atbalstam - admin@balticom.lv.

#### BALTICOM TEHNISKAIS ATBALSTS

bez brīvdienām, DIENNAKTS M +371 29-205-155 T +371 67-145-663 Straupes iela 5, k. 3 www.balticom.lv